# Prácticas con la red social Twitter: uso básico con PC y navegador.

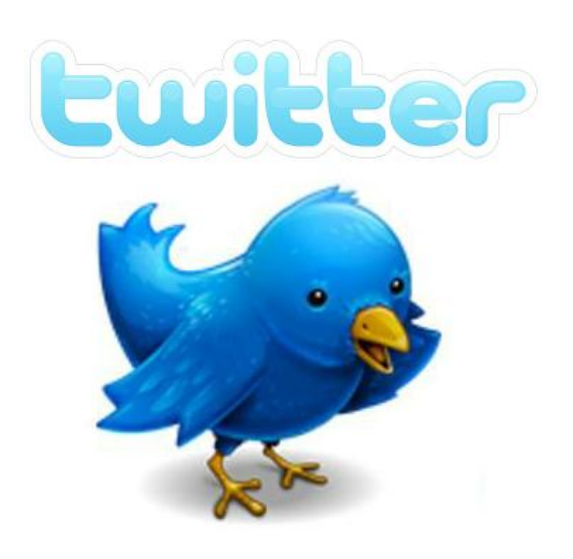

## Diciembre 2011

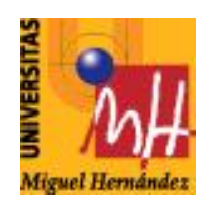

**Universidad Miguel Hernández** 

Laboratorio de Control y Sistemas Inteligentes - http://lcsi.umh.es/

INDICE:

- PASO 1: Creación de una cuenta en Twitter.
- PASO 2: Configuración de tu cuenta en Twitter.
- PASO 3: Escribir tu primer tweet.
- **PASO 4: Retwittear**
- PASO 5: Utilizar #hashtags y visitar los trending topics
- PASO 6: Uso del buscador
- **PASO 7: Mensajes privados**
- PASO 8: Añadir enlaces y fotos a tus tweets
- PASO 9: Listas
- PASO 10: Clientes de Twitter: Silver Bird y Hootsuite
- ANEXO: Glosario de términos básicos

## PASO 1: Creación de una cuenta en Twitter.

El primer paso es crearse una cuenta en Twitter. Abrimos nuestro navegador, por ejemplo, el Mozilla Firefox:

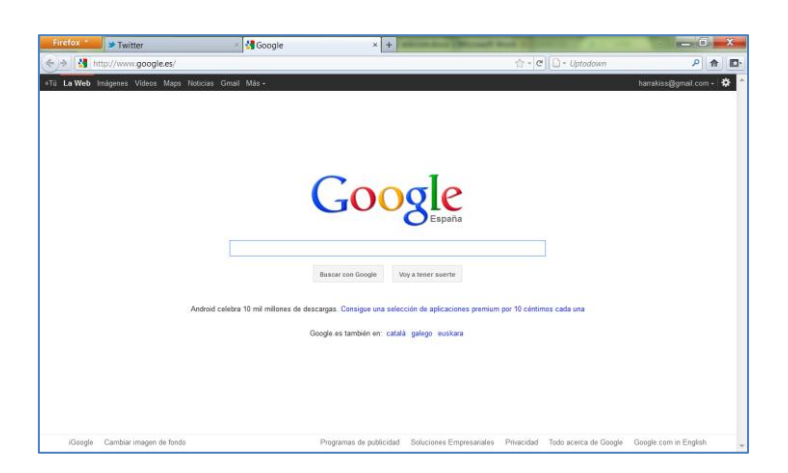

Figura 1. Navegador

Y tecleamos <a href="http://twitter.com/">http://twitter.com/</a>:

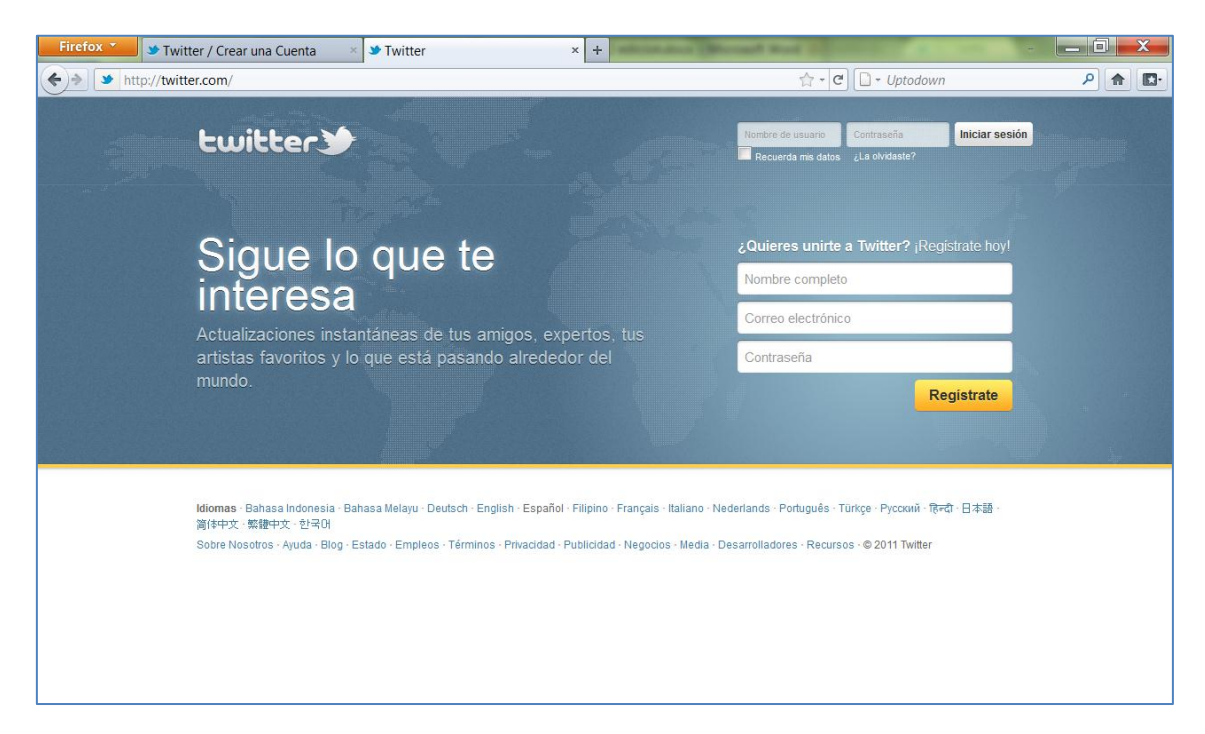

#### Figura 2. <u>http://twitter.com/</u>

El siguiente paso es crearnos una cuenta, para ello necesitamos un email y una contraseña. Le damos al botón de **Registrate** y accedemos al menú de la figura 3:

| Firefox 🔻                              |                                                                                                    | _ 🗆 ×                                                     |
|----------------------------------------|----------------------------------------------------------------------------------------------------|-----------------------------------------------------------|
| Twitter / Crear una Cuenta × Curs      | so de Twitter, LCSI_UMH × +                                                                                                    |                                                           |
| + https://twitter.com/signup           | 🟫 🔻 🖒 😽 Google                                                                                                    | ۹ 🗗                                                       |
| twitter)                               |                                                                                                    | ▲<br>Tienes cuenta? In:                                   |
| <b>Es tu turno.</b><br>Únete a Twitter | Nombre completo                                                                                                    | Ingresa tu nombre y apell                                 |
|                                        |                                                                                                    |                                                           |
|                                        |                                                                                                    |                                                           |
|                                        | Nombre de usuario                                                                                                    |                                                           |
|                                        | Al hacer clic en el botón, estas manifestando estar de<br>acuerdo con los términos descritos abajo:                                                                                                    | Versiones imprimibles:<br>Condiciones de Servicio · Polít |
|                                        | Estas Condiciones del servicio (términos) regulan el acceso<br>v la utilización de los servicios v sitios web de Twitter (los                                                                                     | •                                                         |
|                                        | Crear mi cuenta                                                                                                    |                                                           |
|                                        | Nota: Otros podrán encontrarte por nombre, nombre de usuario o correo<br>electrónico. Tu correo electrónico no será mostrado públicamente. Podrás<br>cambiar tu configuración de privacidad en cualquier momento. |                                                           |
|                                        |                                                                                                    | <br>  ►                                                   |

Figura 3. Creación de la cuenta

Debéis utilizar **un correo electrónico** que mantegáis activo y **una contraseña** para vuestra cuenta en Twitter, además debéis poner un **nombre de usuario**.

#### ¿Qué nombre de usuario elegir?

Encontrar un nombre de usuario libre adecuado para un cuenta personal (o corporativa) es difícil. La primera elección de nombre es casi imposible.

Pero no os preocupéis, el nombre de usuario se puede cambiar desde el panel de configuración de la cuenta.

Una recomendación, es preferible tener un nombre corto, pues es mucho más operativo a la hora de que los seguidores te hagan menciones o retweets.

Una vez se completan los campos que aparecen en la figura 3, accedes a unas ventanas en las que se te ayuda a utilizar Twitter (figura 4) y donde te sugieren cuentas populares a las que seguir (figura 5).

| Bienvenido/a, Asun Vicente       | Tweets                                                                                                    |  |
|----------------------------------|----------------------------------------------------------------------------------------------------|--|
| Empieza en menos de 60 segundos. | Twitter para Principiantes         1 minuto           Esto es un Tweet. Los Tweets son mensajes cortos que tienen hasta         140 caracteres y pueden contener enlaces como http://twitter.com. |  |
| Siguiente                        |                                                                                                    |  |
|                                  |                                                                                                    |  |
|                                  |                                                                                                    |  |
|                                  |                                                                                                    |  |

Figura 4. Pantalla inicial

| Sigue a otros                           | Tweets |
|-----------------------------------------|--------|
| haz clic en el Botón Seguir.            |        |
| Comienza por seguir a 5 Siguiente       |        |
| Encuentra a Lady Gaga, fútbol, noticias |        |
| Jordi Évole<br>©jordievole Seguir       |        |
| Twitter en<br>español<br>@twitter_es    |        |
| Andrés Iniesta<br>@andresiniesta Seguir |        |
| Carlos Latre<br>@Carlos_Latre Seguir    |        |

Figura 5. Sugerencias de cuentas a las que seguir

En siguiente paso es seleccionar cuentas de Amigos que conoces que tienen cuenta en twitter, por ejemplo, puedes buscar a:

@ladygaga @BelenEstebanM @davidbisbal @Buenafuente

Y a tus compañeros de curso:

@harrakiss, @lourdesbsr, @sonyazamora,...

Y seguirlos dándole al botón de

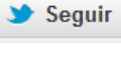

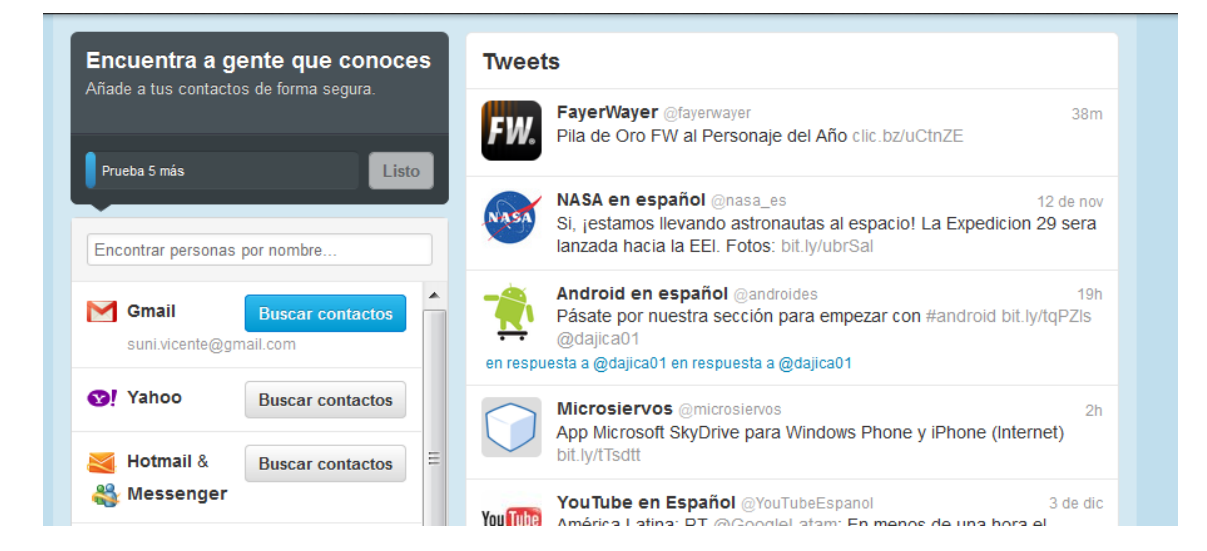

Figura 6. Busca las cuentas que te interesen y dale al botón de Seguir.

Por último, deberás acceder a tu correo electrónico (el utilizado para crear la cuenta de Twitter) y confirmar un email para tener acceso a todas las funciones de Twitter.

| Confirma tu correo electrónico para tener acceso<br>suni.vicente@gmail.com<br>Reenviar confirmación · Actualiza dirección de correo | a todas las funciones de Twitter. Correo electrónico de confirmación ha sido                                                    | enviado a        |
|----------------------------------------------------------------------------------------------------|----------------------------------------------------------------------------------------------------|------------------|
| 🟫 Inicio @ Conecta # Descubre                                                                                                    | Q Buscar                                                                                                    | . 🗹              |
| Asun Vicente Ripoli<br>Ver mi página de perfil                                                                                      | Tweets                                                                                                    |                  |
| 0 12 0<br>TWEETS SIGUIENDO SEGUIDORES                                                                                               | Santiago Segura @SSantiagosegura<br>Vaya pic.twitter.com/Wkzyj4HY<br>I ver foto                                                 | 17m              |
| Publicar un nuevo Tweet<br>A quién seguir - Refrescar - Ver todos                                                                   | Santiago Segura @SSantiagosegura<br>Nueva Yor, Nueva Yor Con lo bonito que es Madrid!<br>pic.twitter.com/YLrxkzqL<br>I ver foto | 28m              |
| Nacho Bottinelli @nachobottinelli ×<br>Seguir                                                                                       | FayerWayer @fayerwayer<br>Pila de Oro FW al Personaje del Año clic.bz/uCtnZE                                                    | 39m              |
|                                                                                                    | FayerWayer @fayerwayer<br>Chile: John Kao asesorará la creación de la nueva estrateg                                            | 1h<br>ia digital |

Figura 7. Confirma tu correo electrónico para tener acceso a todas las funciones de Twitter.

Recuerda confirmar tu cuenta de twitter mediante la validación del correo de confirmación. Entra a tu cuenta de correo y acepta el email de twitter que hayas recibido. (*Esto lo realiza Twitter para comprobar que eres una persona y no un programa informático*)

| logos los gias se vuineran miles de cuentas online. <u>Habilita la verificación de</u>                                                                                                    |
|----------------------------------------------------------------------------------------------------|
| Regalos Originales -15% - PictureCenter.kdfse.com/Carrefour - Tazas y Camisetas con Tus Fotos ¡Es Fácil Con Carrefour y Kodak!                                                                    |
| ← Archivar Spam Eliminar 🕑 🖻 Mover a v Etiquetas v Más v                                                                                                    |
| ¡Confirma tu cuenta de Twitter, sunivicente! Recibidos X                                                                                                    |
| Twitter confirmation-fhav.ivpragr=tznvy.pb@postmaster.twitter.com para usuario                                                                                                    |
| t bigenes.<br>Mostrar las imágenes a continuación - Mostrar siempre imágenes de confirmation-fhav.ivpragr=tznvy.pbz-c2985@postmaster.twitter.com                                                  |
| Twitter                                                                                                    |
| Hola, sunivicente.                                                                                                    |
| Por favor, confirma tu cuenta Twitter haciendo click en este enlace:<br>http://twitter.com/account/confirm_email/sunivicente/74H85-D59BE-132388                                                   |
| Una vez confirmado, tendrás acceso total a Twitter y todas las notificaciones futuras serán enviadas a esta dirección de email.                                                                   |
| El Equipo de Twitter                                                                                                    |
| Si recibiste este mensaje por error y no te registrastes para una cuenta de Twitter, haz click esta cuenta no es mía.                                                                             |
| Por favor, no respondas a este mensaje; fue enviado desde una dirección de correo electrónico no monitoreada. Este mensaje es un servicio de correo electrónico relacionado con tu uso de Twitter |
|                                                                                                    |

Figura 8. Correo de confirmación.

La figura 9 muestra la pantalla principal de tu cuenta de Twitter en el navegador:

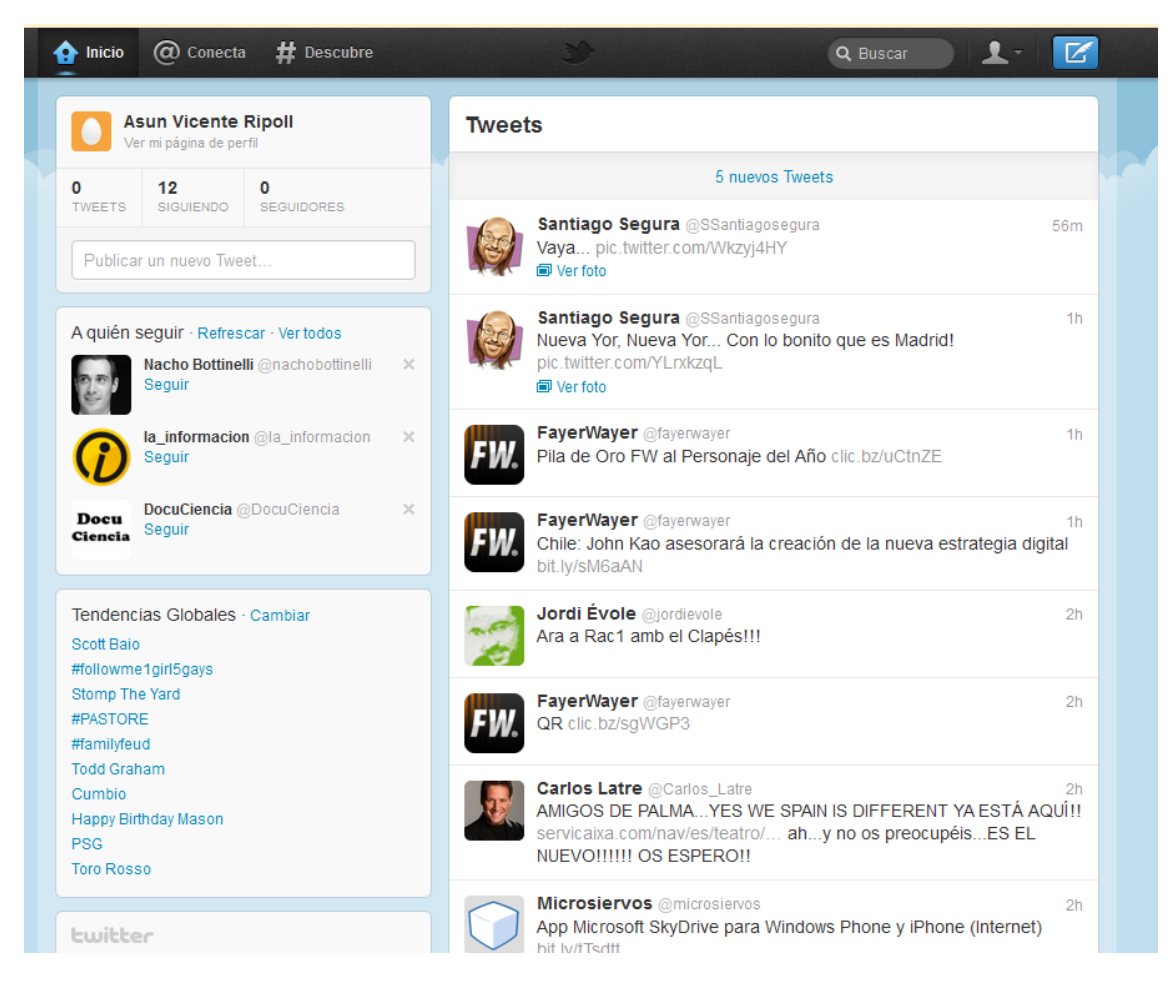

Figura 9. Pantalla principal o Inicio de Twitter

En la pantalla principal, o Inicio, podemos ver una barra superior en negro:

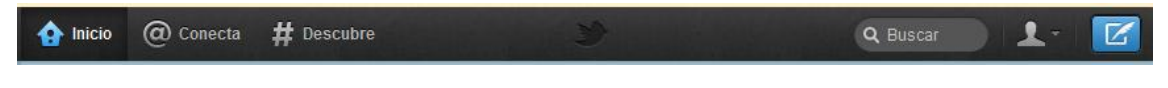

Figura 10. Barra superior

En Inicio vemos, en la columna de la derecha nuestro *timeline* (TL) o cronología, con los tweets de la gente a la que estamos siguiendo:

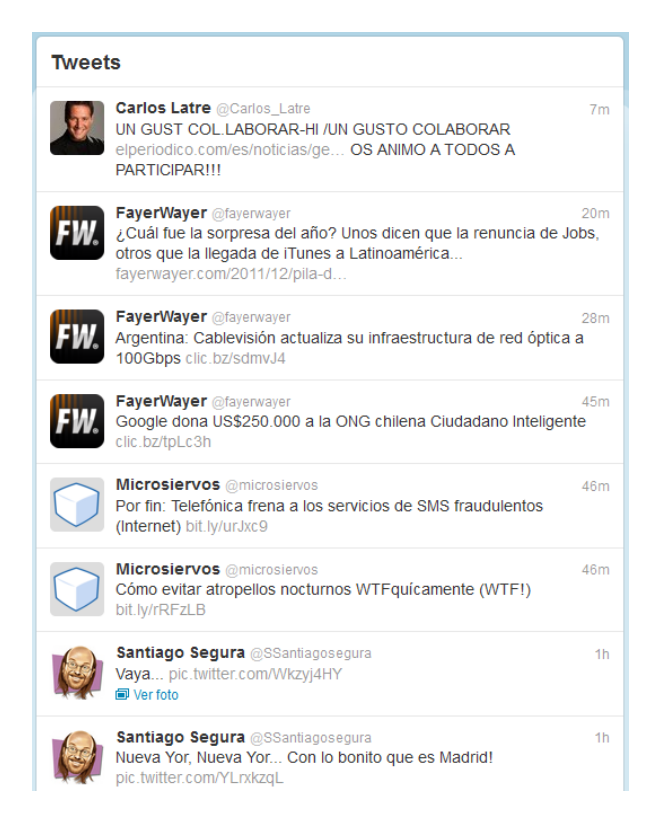

Figura 11. Cronología o timeline (TL)

Y abajo a la izquierda, vemos las tendencias del momento (los trending topics (TT)):

| Tendencias Globales · Cambiar |
|-------------------------------|
| Bahebeck                      |
| Investors Group Field         |
| Scott Baio                    |
| #McDChanging                  |
| #luisandresresponde           |
| #followme1girl5gays           |
| Stomp The Yard                |
| Cumbio                        |
| Todd Graham                   |
| Pastore                       |
|                               |

Figura 12. Tendencias o trending topics (TT).

## PASO 2: Configuración de tu cuenta en Twitter.

Por defecto, nos ponen una foto de un **huevo** en nuestra cuenta. Debemos entrar en nuestro **perfil** y configurarlo adecuadamente.

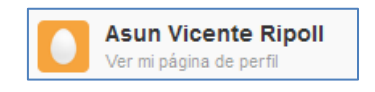

Figura 10. *Huevo* de un nuevo usuario.

Al completar la información de tu **perfil** (dentro de **configuración**), añade una foto tuya, o una imagen que te guste, también puedes poner una corta biografía que ayudará a que otras personas te encuentren y te identifiquen en Twitter.

| Inicio  Conecta  #  Asu PHOTO                                                                                                    | Descubre<br>In Vicen<br>ivicente | te Ripoll        | Q Buscar 2 C |
|----------------------------------------------------------------------------------------------------|----------------------------------|------------------|--------------|
| Tweets                                                                                                    | >                                | Tweets           |              |
| Siguiendo                                                                                                    | >                                |                  |              |
| Seguidores                                                                                                    | >                                | 30-              |              |
| Favoritos                                                                                                    | >                                | No has twitteado | o todavía.   |
| Listas                                                                                                    | >                                |                  |              |
| <b>Cuitter</b><br>© 2011 Twitter Sobre nosotros Ay<br>Términos Privacidad Blog Estad<br>Aplicaciones Recursos Empleos<br>Negocios Media Desarrolladores | uda<br>Io<br>Publicidad<br>s     |                  |              |

Figura 11. Perfil

| Configuraci       | ón de sunivicente                                                                                                    |
|-------------------|----------------------------------------------------------------------------------------------------|
| Cuenta Contraseña | Móvil Notificaciones Perfil Diseño                                                                                                    |
| Imagen            | Examinar.         Perfil           Tamaño máximo 700k. JPG, GIF, PNG.         Esta información aparece en tu perfil público, resultados de búsqueda y más allá                                                                  |
| Nombre            | Asun Vicente Ripoll                                                                                                    |
|                   | Introduce tu nombre real, así la gente que conoces puede reconocerte. Consejos                                                                                                    |
| Ubicación         | ¿En qué parte del mundo estás? Al completar la información de tu<br>perfil ayudarás a que otras personas<br>te encuentren en Twitter. Por ejemplo,                                                                              |
| Web               | http://                                                                                                    |
|                   | ¿Tienes una página web o un blog? Pon la dirección aquí. tu ubicación o tu nombre real.                                                                                                    |
| Biografía         | (También puedes añadir Twitter a tu sitio aqui)<br>Tu imagen de perfil de Twitter ayuda<br>instantáneamente a identificarte a<br>aquellos que te siguen—y les dice<br>algo más sobre ti a los que no te<br>conocen. Aprende más |
|                   | Acerca de ti en menos de 160 caracteres.                                                                                                    |
| Facebook          | Publica tus Tweets en Facebook                                                                                                    |
|                   | Guardar                                                                                                    |
| © 2011 Twitter    | Acerca de Nosotros Contacto Blog Estado Recursos API Negocios Ayuda Empleos Términos Privacidad                                                                                                    |

Figura 12. Configuración >> Perfil

#### 2011

También puedes modificar el aspecto de tu escritorio de Twitter. Ve a la pestaña **Diseño** y selecciona el tema que más te guste. Luego, dale al botón de **Guardar** y regresa a la página principal de tu Twitter.

| Configuración de sunivicente<br>Cuenta Contraseña Móvil Notificaciones Perfil Diseño |                                                                                                    |
|--------------------------------------------------------------------------------------|----------------------------------------------------------------------------------------------------|
|                                                                                      | Diseño<br>Personaliza la manera en que<br>quieres ver Twitter y cómo<br>quieres que los demás<br>visualicen tu perfil. Comienza<br>con un tema prediseñado y<br>luego, opcionalmente,<br>personalizalo con el color y<br>fondo de pantalla que elijas.<br>Aprende más<br>Deudes ver al instante el<br>resultado de tus cambios, pero<br>estos no se guardarán hasta<br>hacer clic en "guardar<br>cambios." |
| Cambiar imagen de fondo Cambiar los colores del diseño Guardar Cambios Cancelar      |                                                                                                    |

Figura 13. Diseño

#### 2011

Otro apartado imporante dentro del menú de configuración son los datos de tu cuenta.

En **Cuenta**, puedes modificar tu nombre de usuario, el idioma, la zona horaria, añadir ubicación al tweet,....

Selecciona una zona horaria (GMT+1, Madrid), activa la opción de "ubicación del tweet" (de esta forma, cuando publiques se indicará desde qué lugar has escrito tu tweet) y activa la opción "Usar siempre HTTPS"

| Configuraci        | ón de sunivicente                                                                                                    |                                                                                                    |                                                                      |
|--------------------|----------------------------------------------------------------------------------------------------|----------------------------------------------------------------------------------------------------|----------------------------------------------------------------------|
| Conngulaci         |                                                                                                    |                                                                                                    |                                                                      |
| Cuenta Contraseña  | Móvil Notificaciones Perfil Dise                                                                                             | ño                                                                                                    |                                                                      |
|                    |                                                                                                    |                                                                                                    |                                                                      |
| Nombre             | Asun Vicente Ripoll                                                                                                    |                                                                                                    | Cuenta                                                               |
|                    | Puedes cambiar tu nombre en tus opci                                                                                         | ones de Perfil.                                                                                                 | Desde aquí puedes cambiar la<br>información básica de tu cuenta, tu  |
| Nombre de usuario  | sunivicente                                                                                                    | Sin espacios, por favor.                                                                                        | configuración de idioma, y tus<br>preferencias de ubicación y de     |
|                    | Tu perfil público: http://twitter.com/sunivi                                                                                 | cente                                                                                                    | privacidad de los Tweets.                                            |
| Correo electrónico | suni.vicente@gmail.com                                                                                                    |                                                                                                    |                                                                      |
|                    | Nota: El correo electrónico no será mos                                                                                      | trado públicamente                                                                                              | Consejos                                                             |
|                    | Permitir que otros me encuentren                                                                                             | por correo electrónico                                                                                          | Cambia tu nombre de usuario de<br>Twitter en cualquier momento sin   |
| Idioma             | Español                                                                                                    |                                                                                                    | afectar a tus Tweets existentes,<br>@respuestas, mensaies directos u |
|                    | ¿En qué idioma te gustaría usar Twitter                                                                                      | ?                                                                                                    | otra información. Después de                                         |
|                    | ¿Estás interesado en ayudar a traducir                                                                                       | Twitter? Visita el Centro de Traducción.                                                                        | cambiarlo, asegúrate de hacerlo<br>saber a tus seguidores para que   |
| Zona horaria       |                                                                                                    |                                                                                                    | continúes recibiendo todos tus<br>Tweets con tu nuevo nombre de      |
|                    |                                                                                                    |                                                                                                    | usuario.                                                             |
| Ubicación de Tweet | Añade una ubicación a tus Tweets                                                                                             | 3                                                                                                    | Protege tus Tweets si no quieres que                                 |
|                    | ¿Alguna vez has tenido algo que quisis<br>":camión de los helados!", o "arenas m                                             | te compartir ("¡fuegos artificiales!", "¡fiesta!",<br>ovedizas _") que bubiera sido meior con                   | seguirte y mantén tus Tweets fuera de                                |
|                    | una ubicación? Al activar esta función, p                                                                                    | odrás incluir información de tu ubicación -                                                                     | los resultados de búsqueda.                                          |
|                    | como el barrio, ciudad, o hasta el punto                                                                                     | exacto de tu tweet.                                                                                             | Aprende más visitando el centro de                                   |
|                    | Cuando twitteas desde un lugar, Twitter<br>opción de geo-ubicación antes de man<br>opción de borrar el historial de tus ubic | guarda esa ubicación. Puedes cambiar la<br>dar un tweet y claro, siempre tienes la<br>aciones. <mark>Más</mark> | ayuda.                                                               |
|                    |                                                                                                    |                                                                                                    |                                                                      |
|                    | Puedes borrar toda la información de u                                                                                       | bicación de tus Tweets anteriores.                                                                              |                                                                      |
|                    | Esto puede tomar hasta 30 minutos.                                                                                           |                                                                                                    |                                                                      |
| Archivos de medios | Mostrar multimedia que pueda co                                                                                              | ntener material sensible.                                                                                       |                                                                      |
|                    |                                                                                                    |                                                                                                    |                                                                      |
|                    | 🔲 Marca mi multimedia como mater                                                                                             | ial sensible.                                                                                                   |                                                                      |
|                    | Si twitteas imágenes o vídeos que cont                                                                                       | engan material sensible, por favor, marca                                                                       |                                                                      |
|                    | este casilla para que las personas pue<br>Aprende más                                                                        | dan ser advertidas antes de verlos.                                                                             |                                                                      |
| Privacidad         | Proteger mis Tweets                                                                                                    |                                                                                                    |                                                                      |
|                    | Permitir solamente a las personas que                                                                                        | apruebo seguir mis Tweets                                                                                       |                                                                      |
|                    | Si esta opción es seleccionada, tus futu<br>núblicamente Los Tweets que publicas                                             | iros Tweets no estarán disponibles<br>ste antes aún nodrían ser visibles en                                     |                                                                      |
|                    | algunos lugares.                                                                                                    | Ao anteo dun poundir oci violuico cir                                                                           |                                                                      |
|                    |                                                                                                    |                                                                                                    |                                                                      |
|                    |                                                                                                    |                                                                                                    |                                                                      |

Figura 14. Cuenta

## PASO 3: Escribir tu primer tweet.

Vuelve a la pantalla de inicio y escribe tu primer Tweet.

Tienes **140 caracteres** para compartir lo que está sucediendo en donde quiera que estés.

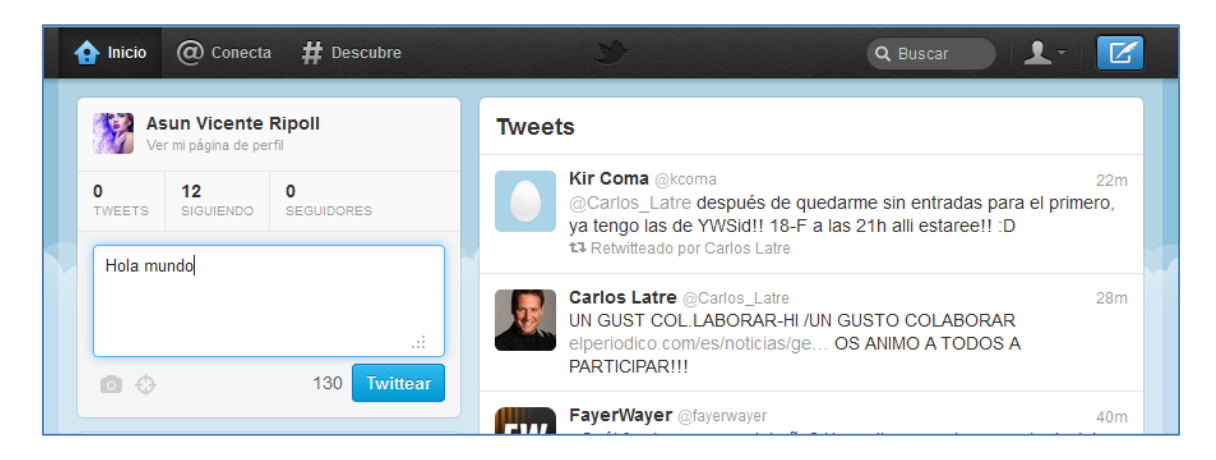

Figura 15. Cuadro de texto (a la izquierda) donde escribir tu primer tweet

Observa que conforme vas escribiendo tu mensaje, al lado del botón de **"Tweet"** aparece un número que te indica los caracteres que te faltan para llegar a 140.

Tu mensaje no debe exceder los 140 caracteres, pues aparecerá incompleto y tus seguidores no te entenderán.

Además puedes incluir una foto a tu tweet, simplemente pulsando sobre el icono de la cámara y seleccionando la foto dentro de tu PC.

También puedes incluir la ubicación de tu tweet.

| <br> | - da |  |
|------|------|--|
|      | 272  |  |
|      | 0    |  |
|      |      |  |

Figura 16. Añadir foto y ubicación.

#### PASO 4: Retwittear

Observa los mensajes que aparecen en tu *timeline (TL),* y prueba a retwittear aquellos que más te gusten.

Has de mantener el ratón sobre el tweet que te interesa para que se activen los botones de Responder/Retwittear/Favorito

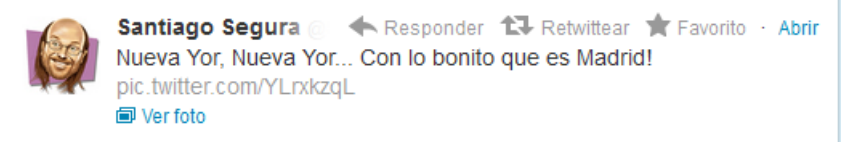

Figura 17. El botón de *retwittear* aparece arriba del mensaje. Pulsa sobre él y retuitearás.

Y aparecerá como uno de tus tweets, pero con la información del usuario que lo generó (ver la figura 18).

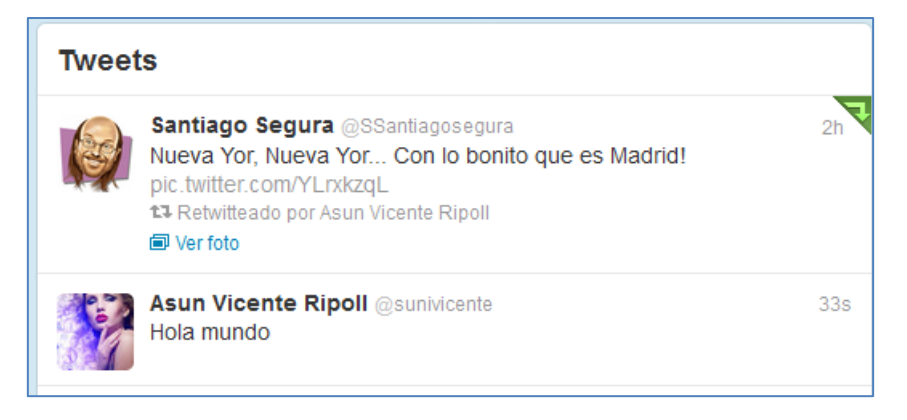

Figura 18. Resultado de retuitear.

## PASO 5: Menciones

Las menciones, @Replies o Respuesta es una forma de llamar a otro usuario, de forma que le aparece en su pestaña de *replies* si lo ha configurado así (es opcional). Para ello, hay que poner el símbolo arroba (@) delante del nombre de usuario, por ejemplo: @harrakiss.

Prueba a utilizar las menciones, escribe mensajes a tus compañeros y utiliza la mención dentro de tu mensaje.

La figura 19 muestra un ejemplo de mención.

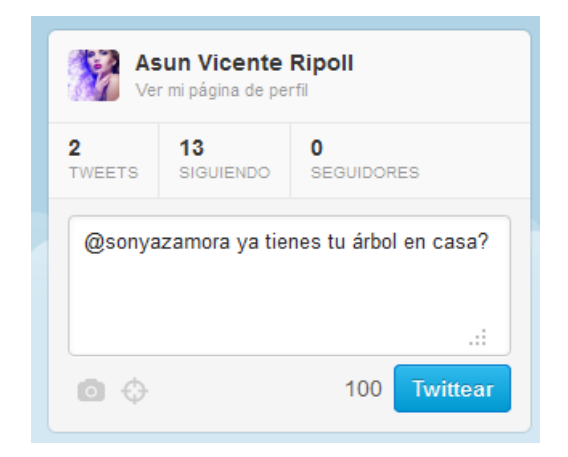

Figura 19. Ejemplo de mención

## PASO 5: Utilizar #hashtags y visitar los trending topics

El **#hashtag** es una etiqueta de Twitter formada por el caracter **#** (almohadilla) y una palabra, por ejemplo **#salvame**.

Twitter convierte estas palabras en búsquedas hacia su motor de búsqueda, por lo que tienen gran popularidad por los usuarios.

Vamos a utilizar un hashtag para nuestro mensajes, así podremos seguir el hilo de la conversación de todos los alumn@s del curso.

#### El hashtag será #tuitumh

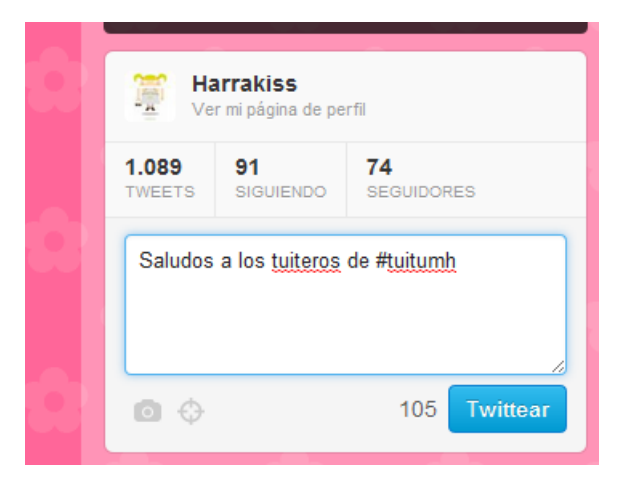

#### Figura 19. Ejemplo de hashtag: #tuitumh

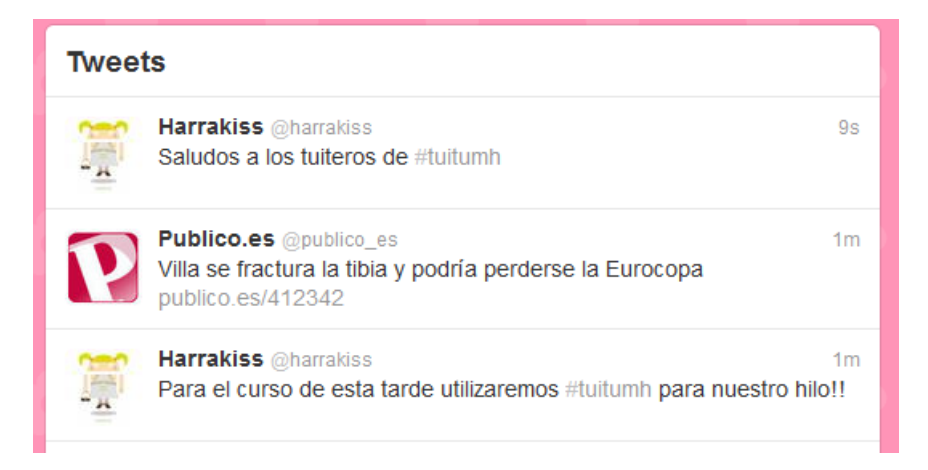

Figura 20. Ejemplo de hashtag: #tuitumh

Prueba a pulsar sobre el hashtag: **#salvame** o con **#tuitumh** y verás todos los mensajes que utilizan esa etiqueta ordenados cronológicamente.

Para ello, ve a la pestalla de **#Descubre** en la barra superior:

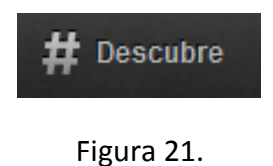

Y allí busca la etiqueta que te interes, por ejemplo #salvame:

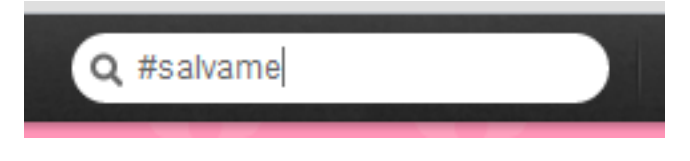

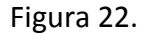

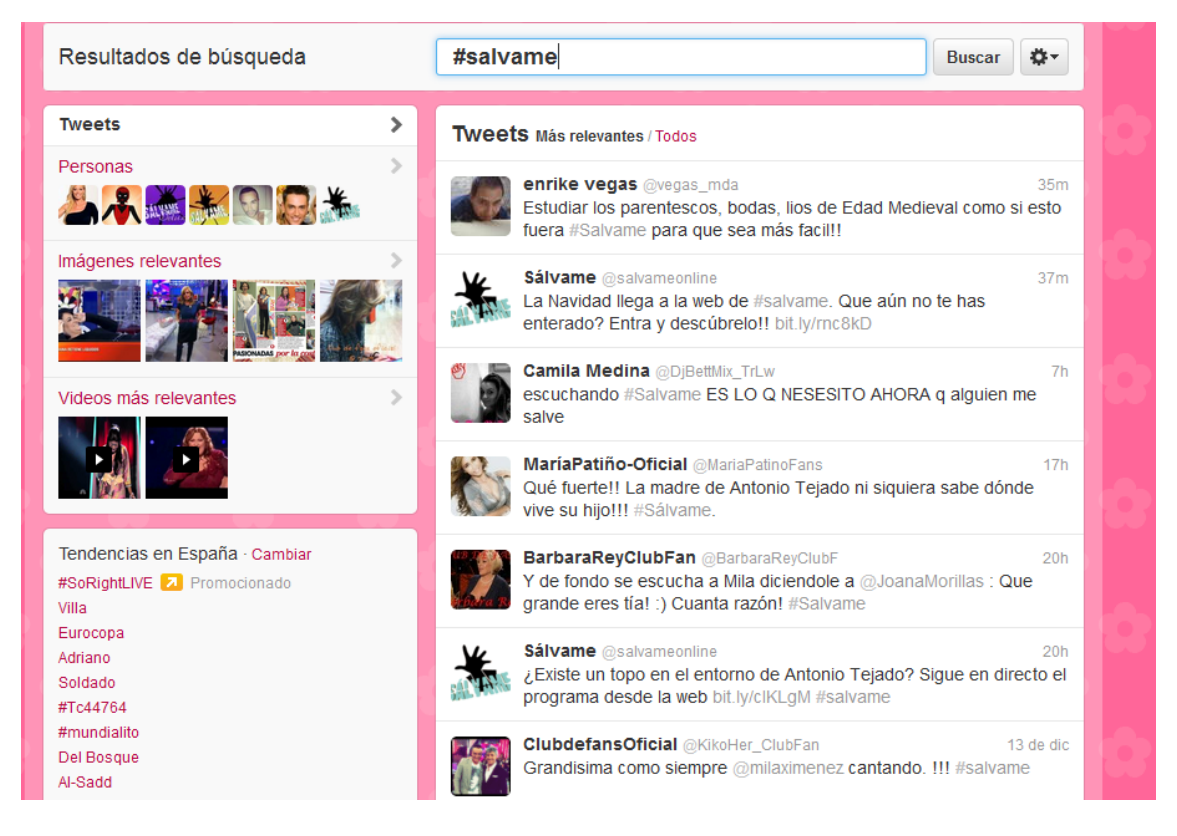

#### Figura 23. #salvame

Los "Temas del momento" o **"Trending Topic" (TT)** son las 10 palabras de Twitter con mayor crecimiento, es el resultado de un complejo algoritmo que muestra las palabras más mencionadas en los tweets, dando prioridad a la novedad frente a que salgan frecuentemente las mismas.

Los **"Trending Topic"** van cambiando a lo largo del día, en función de la conversación de los tuiteros.

La figura 24 muestra los "Trending Topic" de un momento determinado.

Puedes pulsar sobre el TT que más te guste para ver la conversación sobre ese tema.

Puedes ver los TT Globales (por defecto) o cambiar a otra localización (España, por ejemplo).

| Tendencias en España · Cambiar |
|--------------------------------|
| #SoRightLIVE 🔼 Promocionado    |
| Villa                          |
| Eurocopa                       |
| Adriano                        |
| Soldado                        |
| #Tc44764                       |
| #mundialito                    |
| Del Bosque                     |
| Al-Sadd                        |
| #juernes                       |
|                                |

Figura 24. Trending Topics (España)

## PASO 6: Uso del buscador

La barra superior de Twitter nos permite buscar términos específicos o cuentas a las que seguir.

Si te interesan algunos términos (hashtags) debes ir a **#Descubre.** 

Si quieres buscar personas u otros perfiles (cuentas) debes ir a @Conecta.

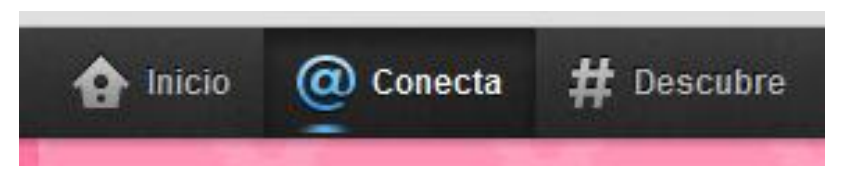

Figura 26. Botones de la barra superior

Por ejemplo, vamos a buscar a **Lady Gaga,** como es una persona, iremos a la pestaña de <mark>@Conecta</mark> y allí pondremos Lady Gaga en el buscador:

| Tweets             | > Personas                             |              |
|--------------------|----------------------------------------|--------------|
| Personas           | > Lady Gaga 📀 @ladygaga mother monster | Siguiendo 1. |
| mágenes relevantes |                                        |              |

Figura 27. @ladygaga

Ahora, vamos a buscar el término "urdangarin", así que iremos a la pestaña **#Descubre** y lo pondremos en el buscador:

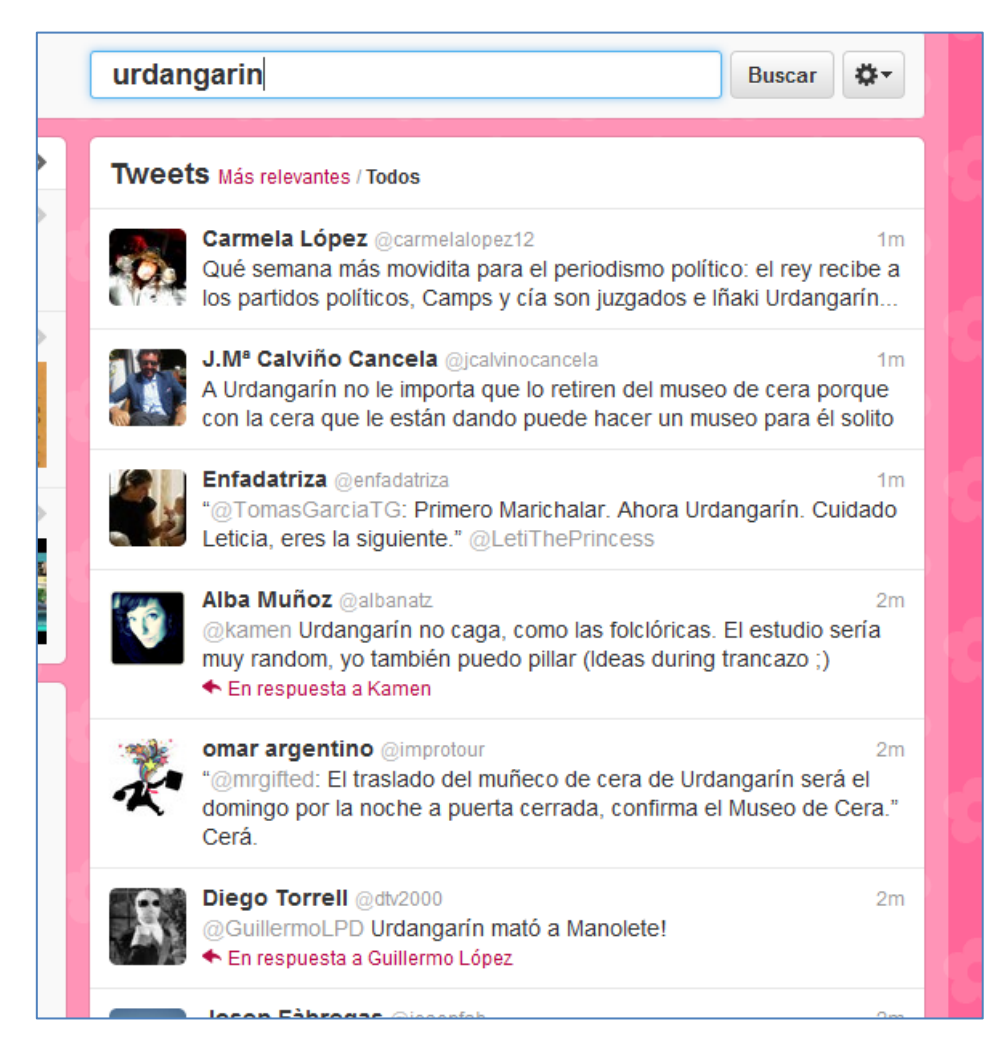

Figura 28. Resultados del buscador con la palabra "urdangarin".

## PASO 7: Mensajes privados

Con Twitter puedes enviar mensajes privados a tus "followers". Los mensajes privados también se conocen como **Direct Message o Private Messages o DM o Mensajes Directos.** 

Recuerda que tus mensajes en Twitter son públicos (por defecto), pero puedes mandar mensajes privados a un usuario determinado si no quieres que tu mensaje sea conocido por todos tus seguidores.

Cuidado, solo puedes enviar mensajes directos a Seguidores tuyos.

Si quieres hablar con *Brad Pitt* o *Ashton Kutcher* deberás utilizar *@menciones* o convencerles para que te sigan y así poder enviarles mensajitos privados.

Prueba a enviar algunos mensajes privados a tus compañer@s de curso.

Para ello, debes ir a tu perfil:

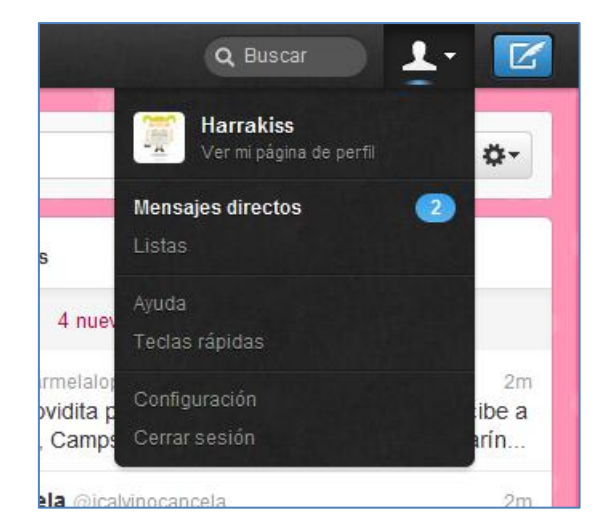

Figura 29. Mensajes directos

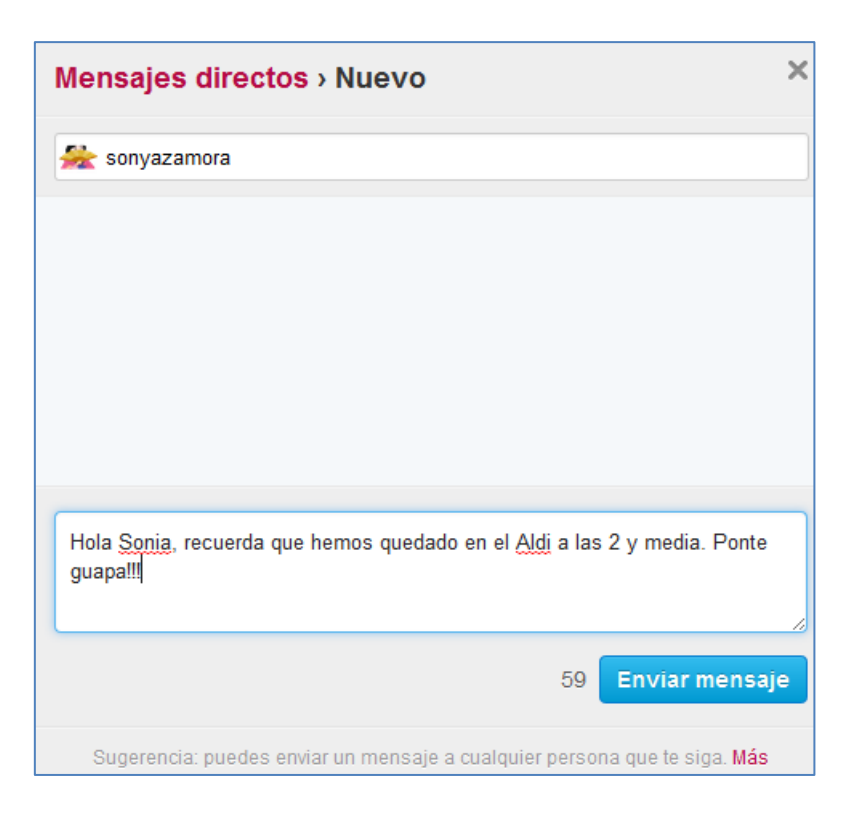

En la figura 30 tienes un ejemplo de mensaje privado al usuario @sonyazamora

Figura 30. Ejemplo de mensaje privado.

## PASO 8: Añadir enlaces y fotos a tus tweets

Para añadir enlaces a tus tweets, simplemente pega el link a tu mensaje.

Si la url es demasiado larga puedes utilizar algún "recortador" de direcciones como por ejemplo <u>http://bit.ly/</u>.

| ← → C 🔒 https://bitly.com            |                                 |                                              |                     |                          |                   | 삶 🧈 省 🔧   |
|--------------------------------------|---------------------------------|----------------------------------------------|---------------------|--------------------------|-------------------|-----------|
| 🔇 Google 🚼 Google 🗀 android 🗀 java   | 🗀 oDESK 🧰 UMH 🧰 facturar        | 🗀 electrica 🦳 twitter 📄 empresas 🦳 CSS       | 🗀 mujeres 📋 orcad   | 🧰 seguridad 🧮 inspiracio | n 🧰 UA 🧰 personal |           |
| Check out the bitly chrome extension | n - It's the best way to shorte | n, share and track your links!               |                     |                          |                   | Install × |
|                                      |                                 | <b>bitly</b><br>Shorten, share and track you | r links             |                          |                   |           |
|                                      | http://bit.ly/qU1TiA            |                                              | Sh                  | orten Sign In 💿          |                   |           |
|                                      | Shortened links                 | Real-time stats                              | Long link           |                          |                   |           |
|                                      | bit.ly/qU1TiA                   | Customize   Copy Info Page+                  | http://lunallenasan | tapola.blogspot.com/2    |                   |           |
|                                      | Bitly helps you                 | share, track, and analyze                    | your links.         | Sign Up »                |                   |           |

Figura 31. Ejemplo de recorte de un enlace con <u>http://bit.ly/</u>.

Para añadir fotos a tus mensajes de Twitter desde el PC, éstas deben ser públicas (las fotos debe estar accesibles desde internet) y debes poner su link dentro de tu mensaje.

Pero si utilizas Twitter con un *Smartphone* o una *Tablet*, es más sencillo publicar tus fotos de manera inmediata.

## PASO 9: Listas

La forma más práctica de utilizar Twitter es crearse Listas de cuentas.

Intentar seguir tu *timeline* puede ser una locura si sigues a mucha gente. Es más sencillo, agrupar a las cuentas que sigues en listas de temas. Por ejemplo, puedes crearte una lista de amigos, una lista de famosos, una lista de algún tema que te interese: futbol, moda, motociclismo, android, ....lo que sea.

Para crear listas, simplemente ve a tu perfil y en tu lista de seguidores utiliza el botón que hay al lado de **Seguir**:

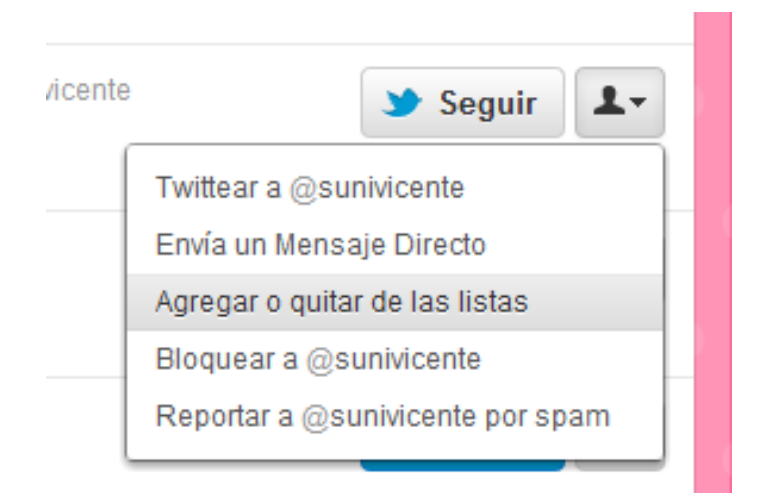

Figura 32. Agregar usuarios a listas.

Importante, las listas pueden ser públicas o privadas.

Puedes suscribirte a las listas privadas de otras cuentas. Por ejemplo, busca a @harrakiss y pulsa sobre su lista "**parodias**".

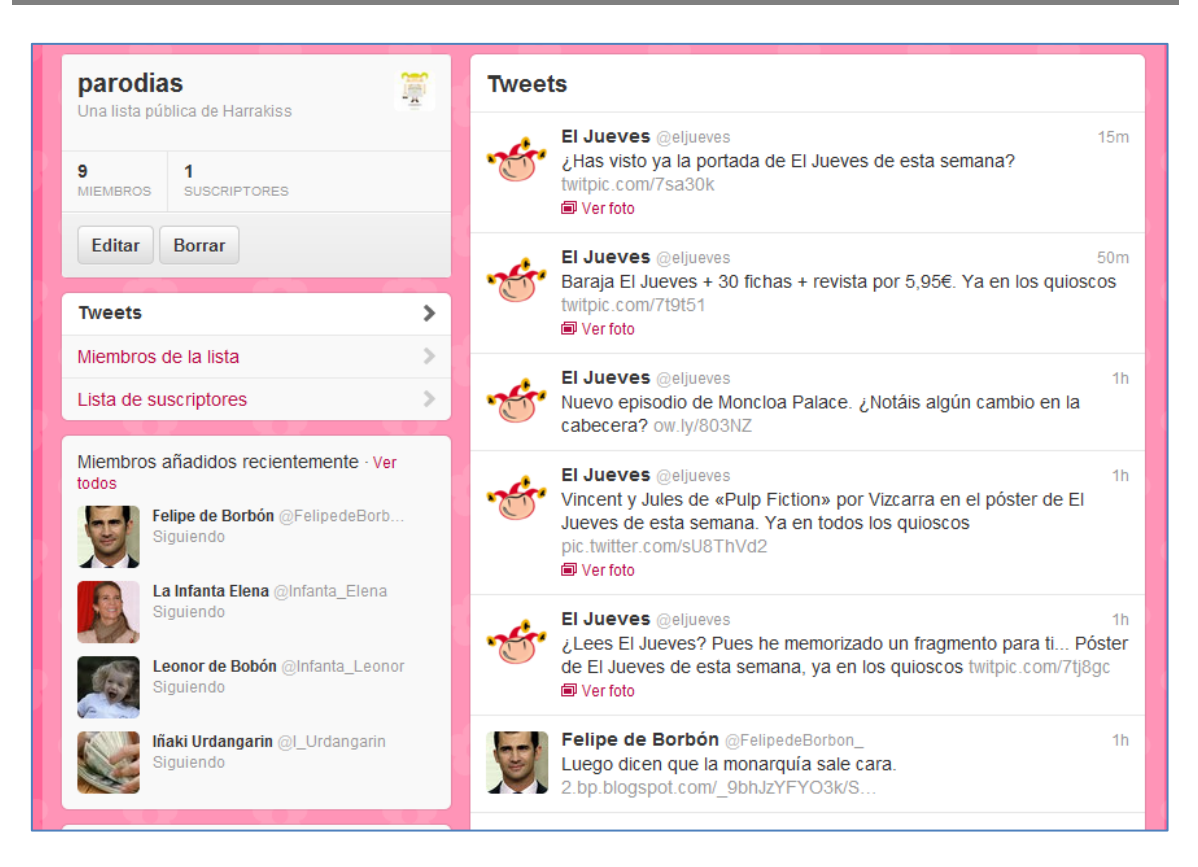

Figura 33. Lista parodias

## PASO 10: Clientes de Twitter: Silver Bird y Hootsuite

## <mark>Silver Bird</mark>

Silver Bird es un cliente de Twitter para el navegador Chrome.

Silver Bird es una extensión para Twitter que te permite seguir tus líneas de tiempo e interactuar con tu cuenta de Twitter.

Para instalartelo en tu navegador Chrome, simplemente ve a la tienda de Chrome (en <u>https://chrome.google.com/</u>) y realiza la instalación.

Automáticamente te creará un botón en tu navegador que te permitirá utilizar tu cuenta en Twitter de una forma muy cómoda y simple.

| It           | Publicar un tweet                                                                                                    |     |  |  |  |  |  |  |
|--------------|----------------------------------------------------------------------------------------------------|-----|--|--|--|--|--|--|
| h            | Cerrar sesión   Opciones   Refrescar   Suspender   Temas Marclander   Temas                                                                                                    |     |  |  |  |  |  |  |
| 1            | Unificada Inicio @harrakiss MD Favoritos UMHStudents > urdangarin from:EspAguirre from:ZakaTo                                                                                                    | 360 |  |  |  |  |  |  |
|              | El Jueves<br>Baraja El Jueves + 30 fichas + revista por 5,95€. Ya en los quioscos http://t.co/07dR6lNc<br>hace 5 minutos via HootSuite                                                                                  |     |  |  |  |  |  |  |
|              | Coldplay dará su único concierto en Madrid el 20 de mayo http://t.co/jE2rizNU<br>hace 5 minutos vía Público.es                                                                                                    |     |  |  |  |  |  |  |
| ni<br>m<br>P | UPyD Plasencia<br>Rosa Díez @UPyD: En España hay una triple crisis política, social y económica<br>hace 5 minutos retweet de UPyD vía web                                                                               | Ξ   |  |  |  |  |  |  |
|              | Ícaro Moyano Díaz.<br>SQue UPyDance se arrejunte con Cascos despeja definitivamente las dudas del color político de Rosa Díez. A<br>disfrutar de lo votado.<br>hace 6 minutos retweet de juralde vía Twitter for iPhone |     |  |  |  |  |  |  |
| n            | Miguel Viana Lujan<br>y si quieres también puedo ser tu estación y tu tren,<br>tu mal y tu bien, tu pan y tu vino, tu pecado tu Dios tu asesino,<br>hace 8 minutos vía Twitter for iPhone P                             |     |  |  |  |  |  |  |
| el<br>le     | pamarvilla<br>SHoy más orgulloso por ver reafirmada la responsabilidad y el sentido de Estado de @UPyD para formar grupo<br>parlamentario. ¡Enhorabuena!<br>hace 8 minutos retweet de UPyD via web                      |     |  |  |  |  |  |  |
|              | Irene Villa<br>http://t.co/I7ISBryf<br>hace 8 minutos via web                                                                                                    | Ŧ   |  |  |  |  |  |  |

Figura 34. Silver Bird

## <mark>Hootsuite</mark>

Hootsuite es el cliente de Twitter más popular y más potente. Es el que más utilizan los profesionales de las redes sociales (los famosos *community managers*).

Hootsuite gestiona además de las cuentas de Twitter, otras redes sociales, como Facebook.

Para poder utilizar Hootsuite, primero hay que acceder a <u>http://hootsuite.com/</u> y crear una cuenta de usuario. Luego en esa cuenta de hootsuite, enlazaremos nuestras cuentas de Twitter o de cualquier otra red social.

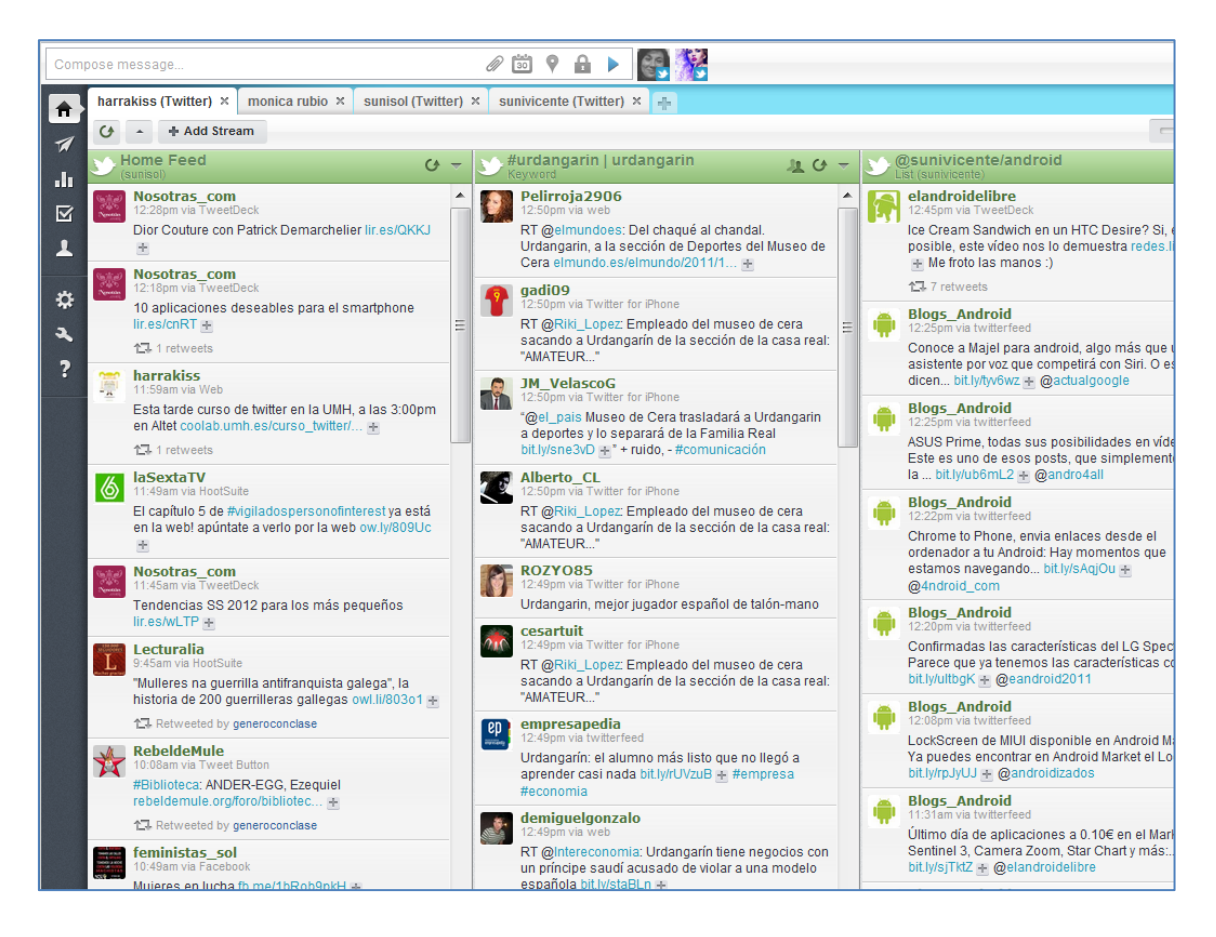

Figura 35. Hootsuite

## Hootbar para el navegador Firefox

Hootbar es el cliente de Hootsuite para el navegador Firefox

#### Cómo publicar un enlace con HootBar

Para publicar un enlace a la página que estás visitando en Firefox, simplemente haz clic en el icono HootBar en la barra de direcciones y el enlace será publicado en Twitter.

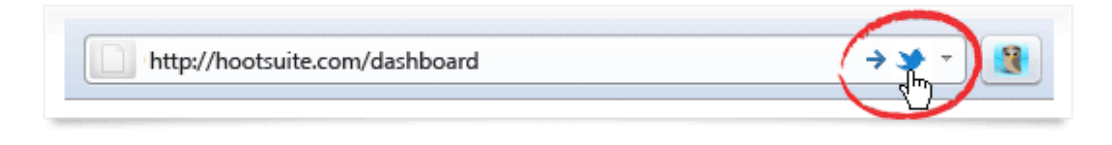

#### Figura 36. Hootbar

#### Añade texto a tu tweet

Publica mensajes también. Escribe tu mensaje en la barra de direcciones seguido de -- **post** o haz clic en el icono HootBar

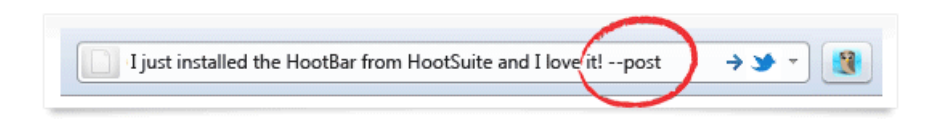

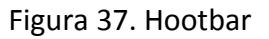

#### Gestiona múltiples cuentas en Twitter

HootBar también te permite gestionar múltiples cuentas. Es fácil. Para añadir una nueva cuenta, escribe --account en la barra de direcciones y podrás añadirla a través de Twitter.

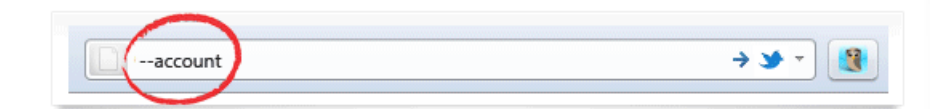

Figura 38. Hootbar

#### Botón Hootlet de HootSuite ¡Nuevo!

Envía tus mensajes a múltiples redes sociales (Twitter, Facebook, Linkedin y más). Programa mensajes y rastrea clics a enlaces compartidos.

| reate New Message                 |            |          |            |             |       |    |          | ~  | ľ |
|-----------------------------------|------------|----------|------------|-------------|-------|----|----------|----|---|
| elect Social Network(s)           |            |          |            | Selec       | t All | Se | lect Nor | ne | + |
| i 🕄 🔍 😚 🚰 🖸                       |            | <u>.</u> | <b>i</b> 7 |             |       |    |          |    |   |
|                                   |            |          |            |             |       |    |          |    |   |
|                                   |            |          |            |             |       |    |          |    |   |
| rouTube - Charlie Schmidt's "Keyb | oard Cat"! | - ORIG   | INAL! http | ://ow.ly/3j | pN9E  |    |          |    | * |
| YouTube - Charlie Schmidt's "Keyb | oard Cat"! | I - ORIG | INAL! http | ://ow.ly/3j | pN9E  |    |          |    | * |
| YouTube - Charlie Schmidt's "Keyb | oard Cat"! | I - ORIG | INAL! http | ://ow.ly/3  | pN9E  |    |          |    | * |
| YouTube - Charlie Schmidt's "Keyb | oard Cat"! | I - ORIG | INAL! http | ://ow.ly/3  | pN9E  |    |          | 66 |   |

Figura 39. Hootbar

#### Nuevo comando Hootlet ¡Nuevo!

Con la HootBar puedes escribir el comando --hoot a continuación de tu mensaje para enviarlo al Hootlet, lo cual te permitirá acceder a más opciones.

| Check out HootSuite. It's     | amazing! h    | ttp://ho | otsuite. | :omhoot    | ) - | <b>* *</b> • |   |
|-------------------------------|---------------|----------|----------|------------|-----|--------------|---|
| Create New Message            |               |          |          |            |     |              |   |
| Select Social Network(s)      |               |          |          | Select All | Sel | ect None     | + |
| 💕 🕄 🕄 😤 🚰 🛃                   |               | P 4      | è 두      |            | 1   | 2 6          |   |
|                               |               |          |          |            |     |              |   |
|                               |               |          |          |            |     |              |   |
| Check out HootSuite. It's ama | zing! http:// | /ow.ly/E | f4gS     |            |     |              | - |
| Check out HootSuite. It's ama | zing! http:// | /ow.ly/E | f4gS     |            |     |              | ^ |
| Check out HootSuite. It's ama | zing! http:// | /ow.ly/E | f4gS     |            |     |              | - |
| Check out HootSuite. It's ama | zing! http:// | /ow.ly/E | f4gS     |            |     | 66           | ÷ |

#### Figura 40. Hootbar

#### HootBar opciones ¡Nuevo!

Cambia las opciones de la HootBar escribiendo --**options** en la barra de direcciones. Una ventana aparecerá con diversas opciones.

| otSuite Bar Opti                | ons Dialog 💙 🗮                                                                                                    |
|---------------------------------|----------------------------------------------------------------------------------------------------|
| Open my Tw                      | vitter page in a new tab after I post                                                                                          |
| Hide the Ho                     | otSuite Bar icon in the address bar                                                                                            |
| Always confi                    | rm with me before posting when I click the HootSuite Bar icon                                                                  |
| You can share a icon in the add | link to a page you're reading by clicking the HootSuite Bar<br>ress bar. The following text will automatically be added before |
| the UKL:                        |                                                                                                    |
| Currently Brow                  | sing:                                                                                                    |

Figura 41. Hootbar

## ANEXO: Glosario de términos básicos

**Follower:** Seguidor, persona que está suscrito mediante Twitter al Twitter de otro.

**Following:** Seguimos a ... si hemos dado a "following" de alguien, entonces les estamos siguiendo.

**Tweet (tuit, tuiteo, twitt):** Cada uno de los mensajes de hasta 140 caracteres que escribimos en nuestros twitters.

Twitters o Twitteros (tuiteros): Fanáticos o usuarios normales de Twitter

**Twitter (tuiter):** Llamamos Twitter al servicio Twitter, e incluso ahora ha quedado la marca para cualquier servicio similar a Twitter (por ejemplo, podríamos decir que Jaiku es el "twitter" propiedad de Google). También decimos "el twitter de..." refiriéndonos a la página de twitter de esa persona, dentro del servicio Twitter.

**RT / RTW / ReTweet:** Es como un fw: en el correo electrónico, reenviar un tweet de otra persona, normalmente se pone RT/RTW y el twitter del usuario.

**MT:** Tweet modificado es cuando haces un RT de alguien pero tienes que modificarlo porque el exceso de caracteres no te deja comentar nada. Es otra versión de un tweeet ya publicado.

**#Hashtag:** Etiqueta de Twitter formada por el caracter **#** (almohadilla) y una palabra, por ejemplo **#**salvame. Twitter convierte estas palabras en búsquedas hacia su motor de búsqueda, por lo que tienen gran popularidad por los usuarios.

**Trending Topic:** Las 10 palabras de Twitter con mayor crecimiento, es el resultado de un complejo algoritmo que muestra las palabras más mencionadas en los tweets, dando prioridad a la novedad frente a que salgan frecuentemente las mismas.

**@Replies / mentions (menciones):** Forma de llamar a otro usuario, de forma que le aparece en su pestaña de replies si lo ha configurado así (es opcional). Para ello, hay que poner el símbolo arroba (@) delante del nombre de usuario, por ejemplo: @ladygaga.

**Timeline o Cronología:** Es un historial de todos nuestros tweets, o del conjunto de varios tweets de usuarios clasificados por diversas formas.

Listas: Donde agregas a usuarios a los que quieres seguir hablen de lo que hablen.

**Direct Message / Private Messages / DM / Mensajes Directos:** Con Twitter puedes enviar mensajes privados a tus "followers".

#### Cuadro resumen:

| Términos de Twitter  |                                                       |                                            |  |  |  |  |  |
|----------------------|-------------------------------------------------------|--------------------------------------------|--|--|--|--|--|
| Término original M   | Término traducido oficialmente<br>al idioma español м | Término "castellanizado"<br>popularmente м |  |  |  |  |  |
| Twitters             | _                                                     | twitteros<br>tuiteros                      |  |  |  |  |  |
| Twitter              | Twitter                                               | Tuiter<br>tuitis                           |  |  |  |  |  |
| Follow               | Seguir                                                | followear                                  |  |  |  |  |  |
| Follower             | Seguidor                                              | follower                                   |  |  |  |  |  |
| Following            | Siguiendo                                             | following                                  |  |  |  |  |  |
| Tweet                | Tweet                                                 | tuit<br>tuitear<br>twitt<br>tuiteo         |  |  |  |  |  |
| Nudge                | Literalmente "Dar codazo suave"                       | zumbido<br>zumbar                          |  |  |  |  |  |
| Update               | Actualizar                                            | tuitear                                    |  |  |  |  |  |
| Trending topic (TT)  | Temas del momento<br>Temas de moda                    | TTs<br>Trends                              |  |  |  |  |  |
| Tweetup              | Reunire/Reunión de Twitteros                          | tuitunión                                  |  |  |  |  |  |
| Direct messages (DM) | Mensaje directo                                       | dm<br>md                                   |  |  |  |  |  |
| Retweet (RT)         | Retweet                                               | retwitear<br>retuitear<br>RT               |  |  |  |  |  |
| Hashtag              | Literalmente "Etiqueta de almohadilla"                | hashtag                                    |  |  |  |  |  |

Figura 42.

Más información: http://estwitter.com/glosario/